# User's Guide **TUSB211RPTR** 评估模块

# **U** TEXAS INSTRUMENTS

# 摘要

TUSB211A 是一款高速信号调节器,专为补偿传输通道中的 ISI 信号损失而设计。TUSB211RPTREVM 旨在提供 一种简单的方法来演示 TUSB211A 的信号调节功能。EVM 经过预先配置,只使用标准 USB 电缆将 EVM 上的 B 类连接器连接到主机 PC 上的 A 类插座。USB 设备插入 EVM 电路板的 A 类插座。TUSB211RPTREVM 不需要 外部电源,因为 EVM 由来自主机端口的 VBUS 供电。当设备已连接,并建立高速连接和启用 TUSB211A 时,两 个 LED 会相应地进行指示。

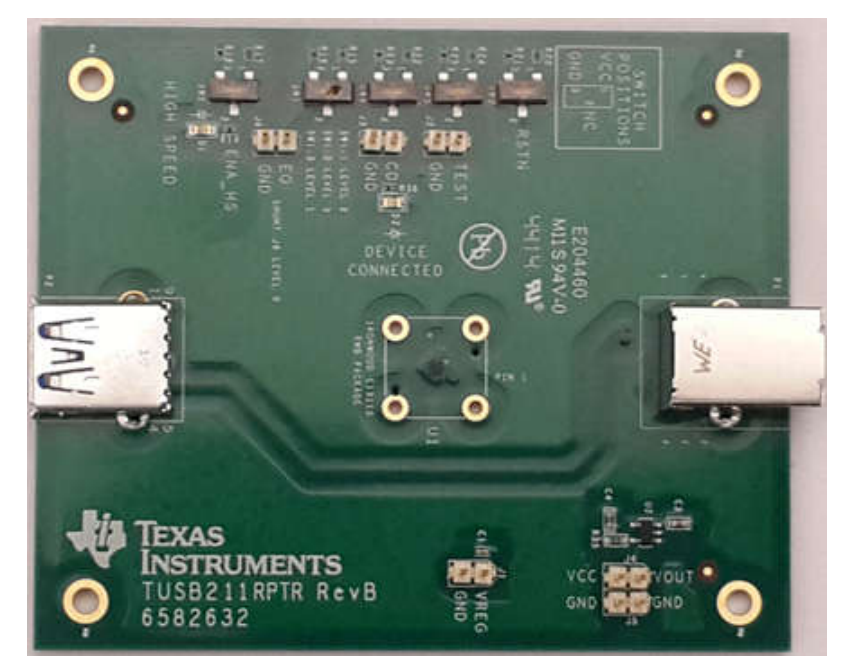

# 图 1-1. TUSB211RPTREVM 顶视图

| 内容               |   |
|------------------|---|
| 1 配置开关           | 2 |
| 2 测试接头           | 2 |
| 3 EVM 操作         | 3 |
| 4 USB 2.0 高速眼图测试 | 3 |
| 历史记录             |   |
|                  | • |

# 插图清单

图 1-1. TUSB211RPTREVM 顶视图......

# 商标

所有商标均为其各自所有者的财产。

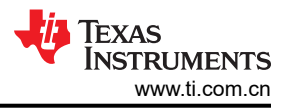

# 1 配置开关

TI TUSB211RPTREVM 具有五组开关以方便更改配置。不建议在未完全了解结果的情况下更改这些开关设置。配置输入仅由 TUSB211A 在上电复位期间或取消 RSTN 引脚置位后读取,在 EVM 上电时更改这些开关设置不会产 生任何影响。请参阅器件数据表 (SLLSEM5),了解有关引脚说明和功能,以及 EVM 原理图的更多信息。

开关定义如下:

# <u>SW1 EQ (USB 高速 (HS) 升压)</u>

- 1 2 级 EQ
- 2-3级EQ
- **3 1级 EQ \***注意:分流器 J6 = 0级 EQ

# <u>SW2 ENA\_HS(高速模式指示器)</u>

- 1 VCC
- 2 NC (默认控制 LED HS 指示)
- 3 GND

# <u>SW3 RSTN ( 启用/禁用器件 )</u>

- 1 VCC(启用器件)
- 2 NC(默认值)
- 3 GND (器件已禁用)

# <u>SW4 CD (USB 设备连接指示灯)</u>

- 1 VCC
- 2 NC (默认控制 LED 器件连接指示)
- 3 GND

# <u>SW5 TEST (无可用功能)</u>

- 1 VCC
- 2 NC(默认值)
- 3 GND

# 2 测试接头

TUSB211RPTREVM 包含用于监控 TUSB211A 的某些器件引脚以及器件电源的接头。

# 接头 J1:

该接头用于监控 TUSB211A 的稳压器输出,仅用于测试目的,不得用作信号指示器。

# 接头 J2:

该接头用于监控 TUSB211A 的 TEST 引脚, 仅用于内部测试。

# 接头 J3:

该接头用于监控 TUSB211A 的 CD 引脚,该接头可用作外部信号来指示已连接器件(注意:该信号连接到 EVM 上的 LED,从而导致接头上的电压较低。如果需要,可以移除将此引脚连接到该 LED 的电阻器)。

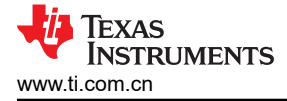

#### 接头 J4、J5:

这些接头用于监控 TUSB211A 的电源,接头 J4 的一侧连接到 TUSB211A 的电源引脚,另一侧连接到稳压器的输出(5V 至 3.3V)。

#### 接头 J6:

该接头用于监控 TUSB211A 的 EQ 引脚,请参阅节1中的 SW1 设置和数据表以了解详细信息。

# 3 EVM 操作

按以下步骤安装 EVM:

- 1. 将 USB2 或 USB3 电缆从主机 PC A 类连接器连接到 TUSB211RPTREVM 的 B 类连接器 (P1)。
- 2. 通过电缆连接 USB 设备,或直接插入 TUSB211RPTREVM 上的 A 类插座连接器 (P2):
  - a. 当 LED D2 点亮时,表示 USB 设备已连接。
  - b. 当 LED D1 点亮时,表示与 TUSB211A 的 USB 高速连接处于活动状态。

# 4 USB 2.0 高速眼图测试

当使用具有 TUSB211A 的 HUB 的下游端口或主机执行 USB 2.0 符合性眼图测试时,可能会出现未启用 TUSB211A 信号增强的情况。在 USB 测试装置连接到 TUSB211A 之前传输测试数据包时,可能会发生这种情况。在器件符合性眼图测试期间不会发生这种情况,因为在测试器件时必须始终连接 USB 测试装置。这种情况仅 发生在使用 USB 测试装置进行符合性测试期间,不会影响主机、集线器或器件的正常操作。

严格遵循示波器器件供应商和 USB-IF 提供的测试程序(本节末尾提供的链接)可以避免发生这种情况。具体来 说,必须在使用 HSETT 测试工具执行测试数据包之前,先连接 USB HS 测试装置。或者,如果在使用 HSETT 工具输入发送测试数据包的命令后,将测试装置热插入主机或下游 HUB 端口,则需要选择 "TEST PACKETS",并在连接测试装置后再次点击 *Execute* 以确保 TUSB211A 检测到符合性测试设置。

可使用以下通用过程获取 USB 2.0 符合性眼图。这部分结尾处引用的 测试步骤 文档中提供了详细信息:

- 1. 将 USB 测试装置连接到主机、下游集线器 (+ TUSB211A) 端口或被测器件。
- 2. 使用 xHSETT 或 HSETT 配置主机、集线器或器件,以使用 HSETT 文档中详细说明的步骤发送测试数据包。
- 3. 开始发送测试数据包。
- 4. 在示波器上捕获测试数据包以显示眼图(在示波器上运行符合性软件)。

使用 USB 实施者论坛提供的 EHCI 和 xHCI 高速电气测试工具应用,可以在配置有 TUSB211A 的主机、器件和集 线器平台端口上获取 USB 2.0 符合性眼图。

有关设置和运行此应用的详细信息,请参阅 USB-IF 在以下链接提供的测试工具设置说明 文档:

http://www.usb.org/developers/tools/HSETT\_Instruction\_0\_4\_1.pdf

xHCI (USB 3.0 主机) - XHSETT 测试应用:

http://www.usb.org/developers/tools/

EHCI (USB 2.0 主机) - EHSETT 测试应用:

http://www.usb.org/developers/tools/usb20\_tools/

供应商特定的测试过程:

http://www.usb.org/developers/compliance/electrical\_tests/

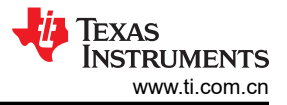

# 5 修订历史记录

| Changes from Revision B (July 2015) to Revision C (January 2024) |      |
|------------------------------------------------------------------|------|
|                                                                  | 1    |
| • 更新了整个文档中的表格、图和交叉参考的编号格式                                        | 1    |
| • 更改了开关定义列表中的格式                                                  | 2    |
| Changes from Revision A (May 2015) to Revision B (July 2015)     | Page |
| • 将文档中的 TUSB211 EVM 和 TUSB211RWBEVM 全局更改为 TUSB211RPTREVM         | 1    |
| • 更改了 TUSB211RPTREVM 顶视图 图像                                      | 1    |
| Changes from Revision * (January 2015) to Revision A (May 2015)  | Page |
| • 更改了修订版 A 的整个文档中的大写字母和标点符号。无技术更改                                | 2    |
| • 删除了原理图和物料清单部分。                                                 | 3    |

#### 重要声明和免责声明

TI"按原样"提供技术和可靠性数据(包括数据表)、设计资源(包括参考设计)、应用或其他设计建议、网络工具、安全信息和其他资源, 不保证没有瑕疵且不做出任何明示或暗示的担保,包括但不限于对适销性、某特定用途方面的适用性或不侵犯任何第三方知识产权的暗示担 保。

这些资源可供使用 TI 产品进行设计的熟练开发人员使用。您将自行承担以下全部责任:(1) 针对您的应用选择合适的 TI 产品,(2) 设计、验 证并测试您的应用,(3) 确保您的应用满足相应标准以及任何其他功能安全、信息安全、监管或其他要求。

这些资源如有变更,恕不另行通知。TI 授权您仅可将这些资源用于研发本资源所述的 TI 产品的应用。严禁对这些资源进行其他复制或展示。 您无权使用任何其他 TI 知识产权或任何第三方知识产权。您应全额赔偿因在这些资源的使用中对 TI 及其代表造成的任何索赔、损害、成 本、损失和债务,TI 对此概不负责。

TI 提供的产品受 TI 的销售条款或 ti.com 上其他适用条款/TI 产品随附的其他适用条款的约束。TI 提供这些资源并不会扩展或以其他方式更改 TI 针对 TI 产品发布的适用的担保或担保免责声明。

TI 反对并拒绝您可能提出的任何其他或不同的条款。

邮寄地址:Texas Instruments, Post Office Box 655303, Dallas, Texas 75265 Copyright © 2024,德州仪器 (TI) 公司